# ルーテッドPON導入の検証24.1.2

内容 はじめに <u>前提条件</u> <u>要件</u> <u>使用するコンポーネント</u> <u>検証手順:XRルータ</u> <u>設定の確認</u> Linuxネットワーキング 物理インターフェイスとサブインターフェイスの設定 PONコントローラの設定 <u>検証</u> <u>JSONファイル</u> <u>接続の確認</u> <u>コンテナステータス</u> <u>日付と時刻</u> トレースメッセージ <u> 検証手順:Linux VM</u> 検証 <u>status.shスクリプト</u> <u>ネットプラン</u> IP 接続 <u>MongoDB設定ファイル</u> <u>システムレベルログの場所</u> 参考資料

## はじめに

このドキュメントでは、仮想マシン(VM)およびXRルータでのCisco Routed PON(Passive Optical Network)ソリューションの検証について説明します。

## 前提条件

### 要件

次の項目に関する知識があることが推奨されます。

- ・ Cisco IOS® XRソフトウェア
- Linux
- 仮想マシン環境

## 使用するコンポーネント

このドキュメントの情報は、次に示すソフトウェアとハードウェアのバージョンに基づくもので す。

- NCS-540-28Z4C-SYS-A XRルータ
- ・ Cisco IOS® XRソフトウェア24.1.2
- ・ ルーテッドPONバージョン24.1.2
- Ubuntuバージョン20.04.06 LTS

このドキュメントの情報は、特定のラボ環境にあるデバイスに基づいて作成されました。このド キュメントで使用するすべてのデバイスは、クリアな(デフォルト)設定で作業を開始していま す。本稼働中のネットワークでは、各コマンドによって起こる可能性がある影響を十分確認して ください。

### 検証手順:XRルータ

#### 設定の確認

Linuxネットワーキング

接続に使用するVirtual Routing and Forwarding(VRF)がLinuxネットワーク設定に反映されている ことを確認します。この例では、VRF Mgmt-intfが設定されています。また、source-hint defaultrouteが正しいアップリンクインターフェイスに設定されていることを確認します。上記の例の接 続では、インターフェイスMgmtEth0/RP0/CPU0/0を使用しています。

設定例:

linux networking
vrf Mgmt-intf
address-family ipv4
default-route software-forwarding
source-hint default-route interface MgmtEth0/RP0/CPU0/0

物理インターフェイスとサブインターフェイスの設定

OLT(Optical Line Terminal)プラグインが挿入されているインターフェイスが正しく、設定でシャットダウンされていないことを確認します。さらに、サブインターフェイスが4090でタグ付けされたdot1qであり、関連付けられた物理インターフェイスに適用されていることを確認します。

設定例:

```
interface TenGigE0/0/0/0
description PON OLT
!
interface TenGigE0/0/0/0.4090
encapsulation dot1g 4090
```

コマンドの検証:

<#root>

RP/0/RP0/CPU0:F340.16.19.N540-1#

show ip interface brief

Tue Jul 16 15:08:28.786 UTC

Interface IP-Address Status Protocol Vrf-Name

TenGigE0/0/0/0

unassigned

Up

```
Up
```

default

TenGigE0/0/0/0.4090

unassigned

Up

Up

default

RP/0/RP0/CPU0:F340.16.19.N540-1#

show interface TenGigE0/0/0/0.4090

Wed Jul 17 13:17:07.754 UTC

TenGigE0/0/0/0.4090 is up, line protocol is up

Interface state transitions: 5 Hardware is VLAN sub-interface(s), address is c47e.e0b3.9b04 Internet address is Unknown MTU 1518 bytes, BW 10000000 Kbit (Max: 10000000 Kbit) reliability 255/255, txload 0/255, rxload 0/255

Encapsulation 802.1Q Virtual LAN, VLAN Id 4090

, loopback not set

LLDPがグローバルコンフィギュレーションで有効になっていることを確認します。

<#root>

RP/0/RP0/CPU0:F340.16.19.N540-1#

show run | include lldp

Thu Jul 18 20:16:12.073 UTC lldp

PONコントローラの設定

xr-pon-ctrl RPMがインストールされていて、アクティブであることを確認します。そうでない場合は、NCS540I-iosxr-optional-RPMs-24.2.11.tarがハードディスク(Linuxシェルでは /misc/disk1/)に存在し、ソフトウェアが一致したRPMを含むlocal-repoが正しく参照されている ことを確認します。

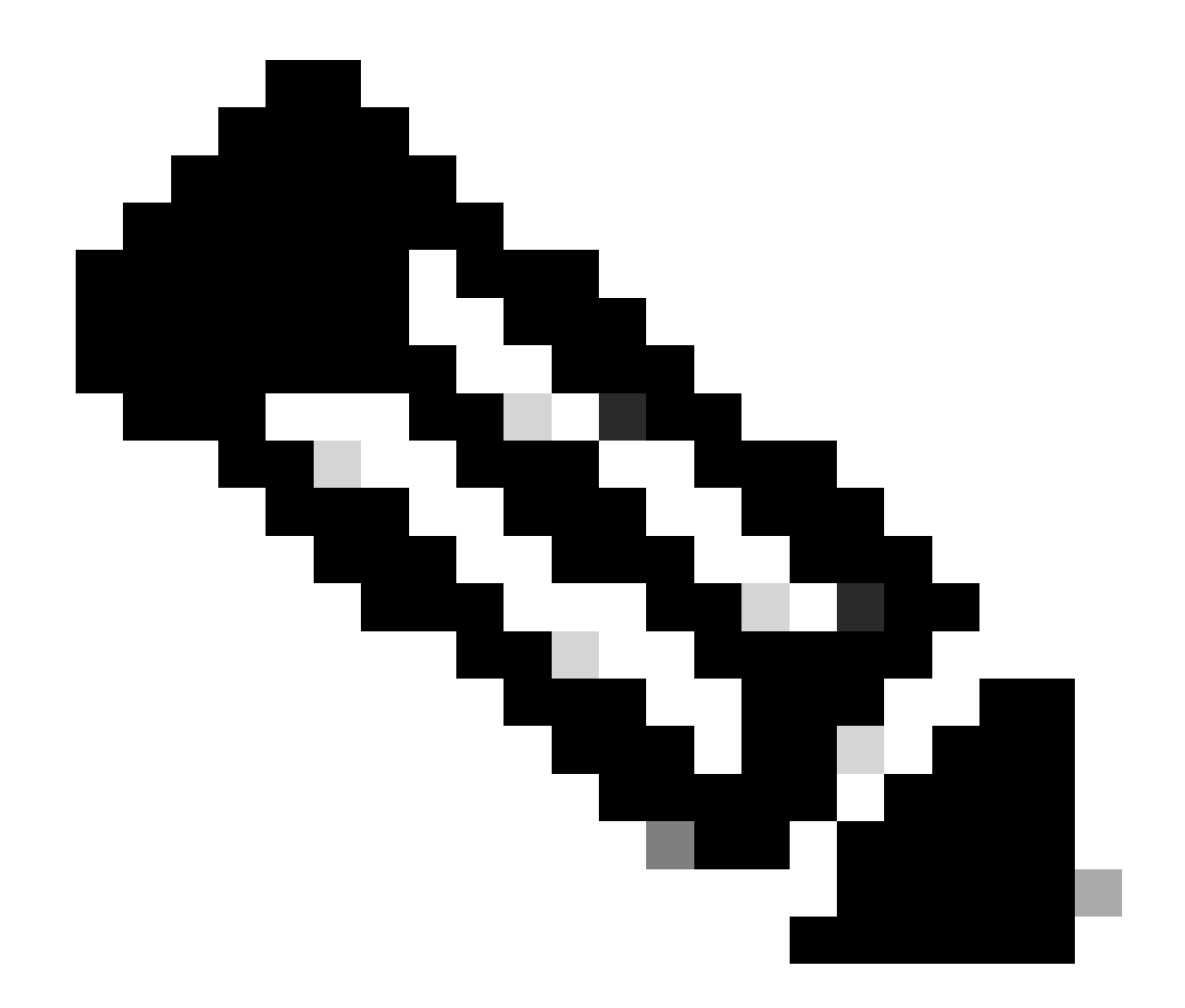

注:システム全体のRPMのインストールと管理の詳細については、<u>Cisco NCS 540シリ</u> <u>ーズルータのシステムセットアップおよびソフトウェアインストールガイド、IOS XRリ</u> <u>リース24.1.x、24.2.xを参照してください。</u>

以下に例を挙げます。

<#root>

RP/0/RP0/CPU0:F340.16.19.N540-2#

show install active summary | include xr-pon

Tue Jul 16 14:59:16.082 UTC

xr-pon-ctlr 24.1.2v1.0.0-1

#### <#root>

install
 repository local-repo
 url file:///

harddisk:/optional-RPMs-2412

PONコントローラが正しく関連付けられたファイル、ファイルパス、およびVRFで設定されてい ることを確認します。

以下に例を挙げます。

<#root>

pon-ctlr
cfg-file

harddisk:/PonCntlInit.json vrf Mgmt-intf

### 検証

JSONファイル

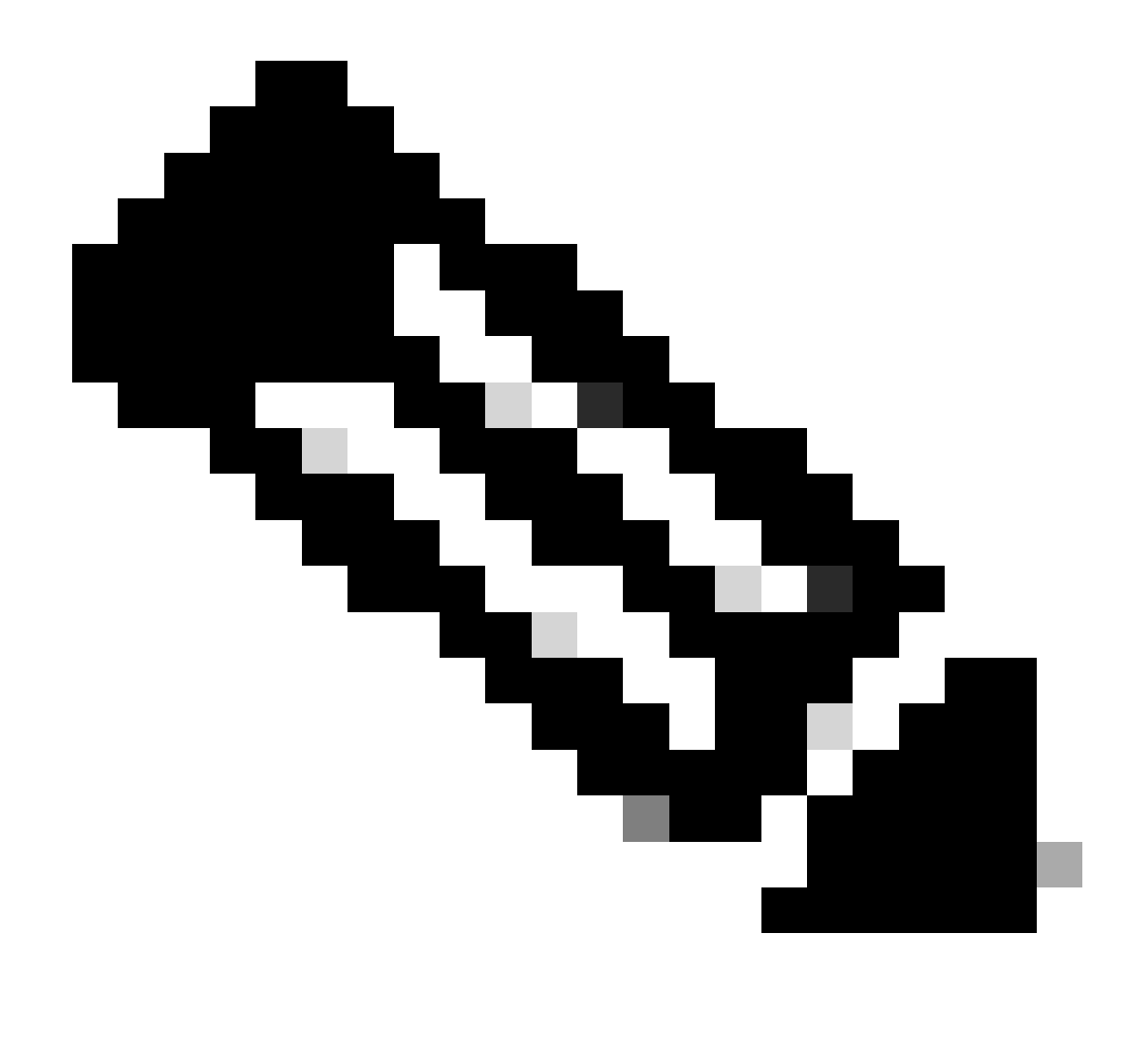

注:PonCntlInit.jsonファイルの例は、VMでのRouted PON Manager(RPON)ソフトウェア のインストールに含まれています。

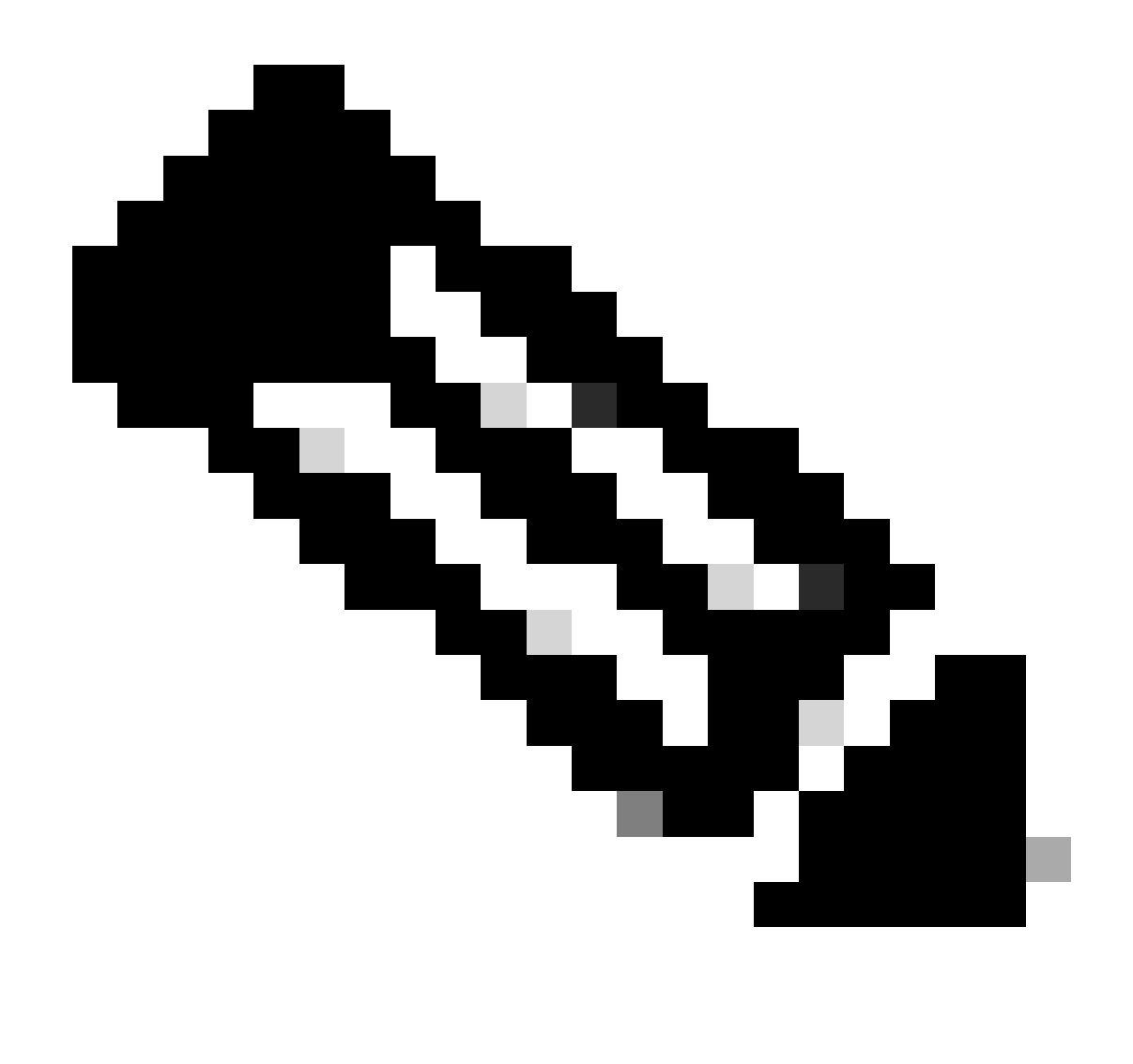

注:PON Managerの単一VMインストールでは、MongoDB IPとVM IPが同じです。

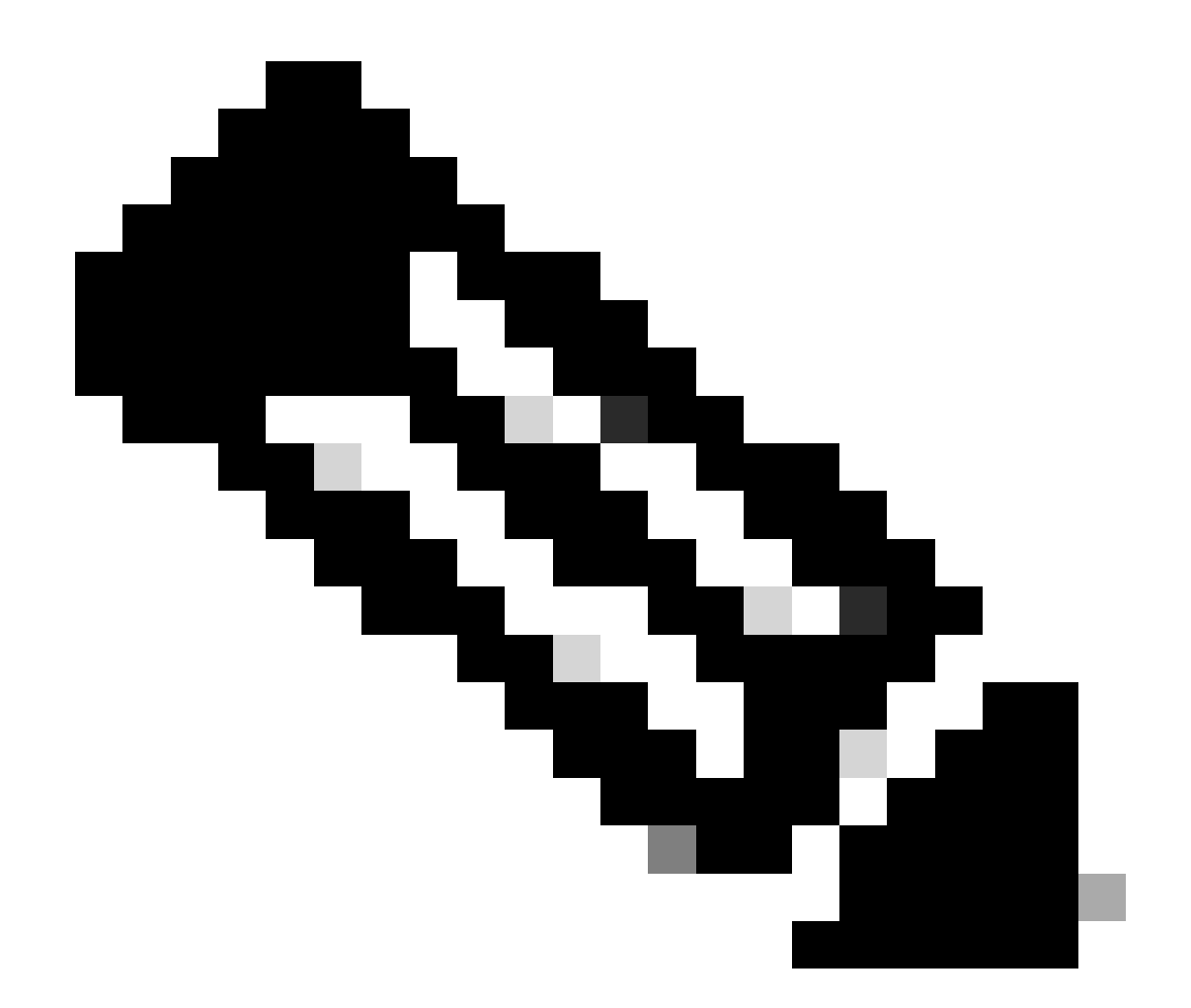

注:上記の例では、TLSを使用していません。TLSを使用している場合は、ユーザ名とパ スワードがインストール環境に合わせて正しく設定されていることを確認します。

MongoDBのIPがhost:セクションで、PONコントローラの接続先と一致するように設定されてい ることを確認します。さらに、設定されたポートがVMのmongod.confファイルのポートと一致す ることを確認します。

以下に例を挙げます。

<#root>

```
{
    "CNTL": {
        "Auth": false,
        "CFG Version": "R4.0.0",
```

"DHCPv4": true, <- DHCP set to true for CPE devices, Default is false.

```
"DHCPv6":
```

```
true
,
<- DHCP set to true for CPE devices, Default is false.
       "PPPoE": false,
       "UMT interface": "tibitvirt",
п
Maximum CPEs Allowed": 0,
      "Maximum CPE Time": 0
   },
   "DEBUG": {},
   "JSON": {
       "databaseDir": "/opt/tibit/poncntl/database/",
       "defaultDir": "/opt/tibit/poncntl/database/"
   },
   "Local Copy": {
       "CNTL-STATE": false,
       "OLT-STATE": false,
       "ONU-STATE": false
   },
   "Logging": {
       "Directory": "/var/log/tibit",
       "FileCount": 3,
       "FileSize": 10240000,
       "Tracebacks": false,
       "Timestamp": false,
       "Facility" : "user"
   },
   "MongoDB": {
       "auth_db": "tibit_users",
       "auth_enable": false,
       "ca_cert_path": "/etc/cisco/ca.pem",
       "compression": false,
       "write_concern": "default",
"host": "10.122.140.232", <- MongoDB IP
       "name": "tibit_pon_controller",
"password": "", <- Left Empty - Not using TLS
       "port": "27017", <- MongoDB TCP Port
       "tls enable": false, <- Set to False to leave TLS disabled
```

"username": "", <- Left Empty - Not using TLS

"dns\_srv": false,

```
"db_uri": "",
    "replica_set_enable": false,
    "validate_cfg": true
},
    "databaseType": "MongoDB",
    "interface": "veth_pon_glb"
}
```

接続の確認

XRルータから、Routed PON ManagerをホストするMongoDB/VMにpingを実行します。VRFを使 用している場合は、VRFからソースを取得します。

以下に例を挙げます。

<#root>

RP/0/RP0/CPU0:F340.16.19.N540-1#

ping vrf Mgmt-intf 10.122.140.232

Tue Jul 16 15:09:52.780 UTC
Type escape sequence to abort.
Sending 5, 100-byte ICMP Echos to 10.122.140.232 timeout is 2 seconds:
!!!!!
Success rate is 100 percent (5/5), round-trip min/avg/max = 1/1/3 ms
RP/0/RP0/CPU0:F340.16.19.N540-1#

コンテナステータス

PONコントローラは、XRルータのDockerコンテナで動作します。XRルータのLinuxシェルにログ インしてコンテナのステータスを確認し、コマンドdocker psを実行します。現在アップ状態でア クティブなコンテナが存在する場合は、これが表示されます。

以下に例を挙げます。

<#root>

RP/0/RP0/CPU0:F340.16.19.N540-1#

run

Tue Jul 16 15:14:26.059 UTC [node0\_RP0\_CPU0:~]\$docker ps CONTAINER ID IMAGE

COMMAND

CREATED STATUS PORTS NAMES

2e700f202ee3

pon\_ctlr

Dockerコンテナが実行されていない場合は、JSONファイルの内容とファイル構造を確認します 。Dockerコンテナのログを調べて、アクティブなエラーがないかどうかを確認します。ログの例 は、コントローラに登録するONUを示しています。これにより、コンテナとOLTに関する Dockerレベルのエラーも出力されます。さらに、エラーメッセージを確認するための簡単なshow loggingを実行することでも、ガイダンスを得ることができます。

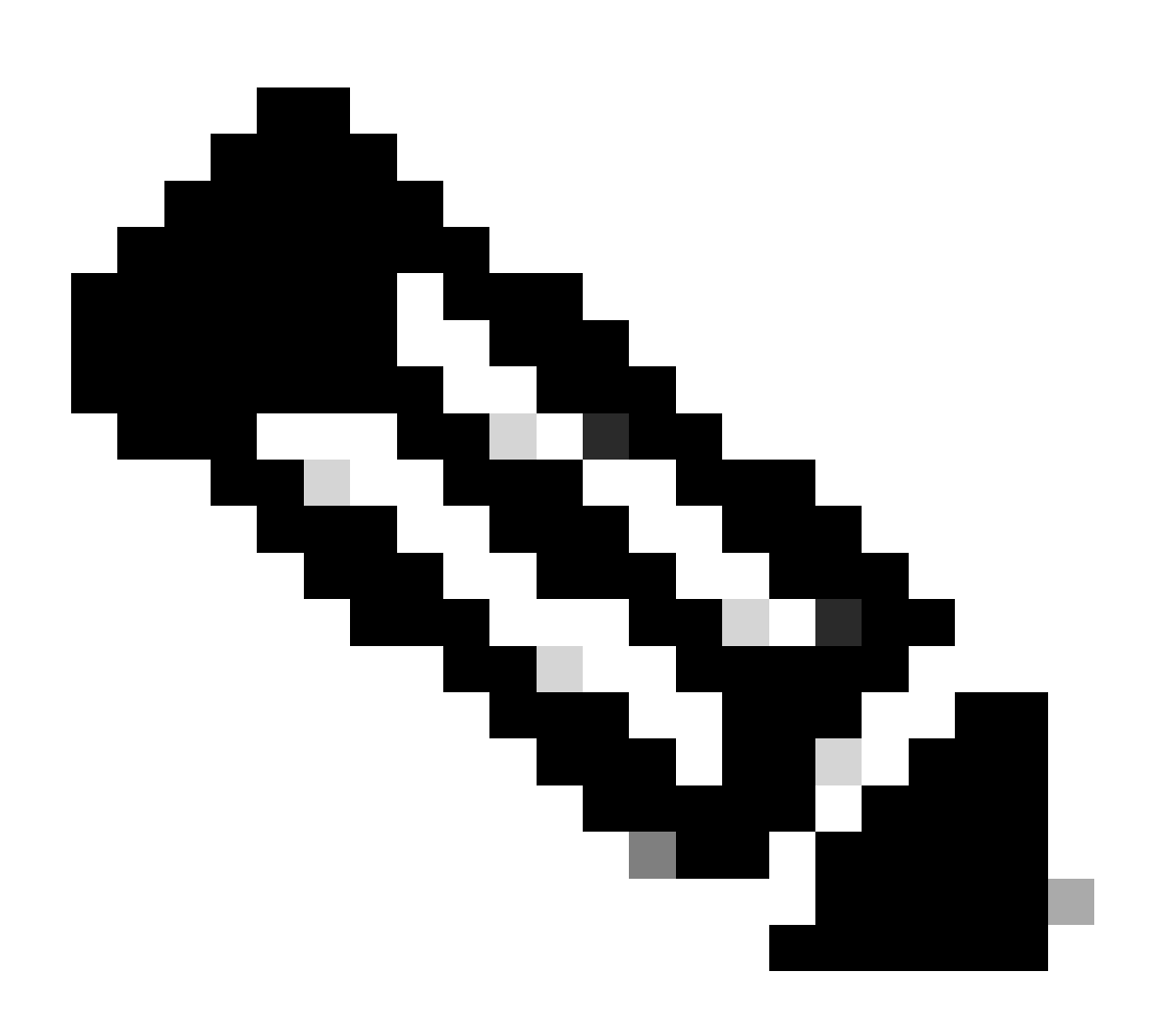

注:—followを使用すると、Docker内の最新のログコンテンツが表示されます。

以下に例を挙げます。

<#root>

2024-07-16 15:05:11.630 PonCntl System Status { "e0:9b:27:36:aa:76": { "OLT State": "Primary", "ONU Active Count": 1, "ONUS": { "CIGG2410503f": "Registered"

日付と時刻

[node0\_RP0\_CPU0:~]\$

docker logs pon\_ctlr

XRルータの日時と、Routed PON Manager(RPON)をホストしているVMの日時が一致していることを確認します。可能であれば、最適な精度を得るために同じNTPサーバを使用します。

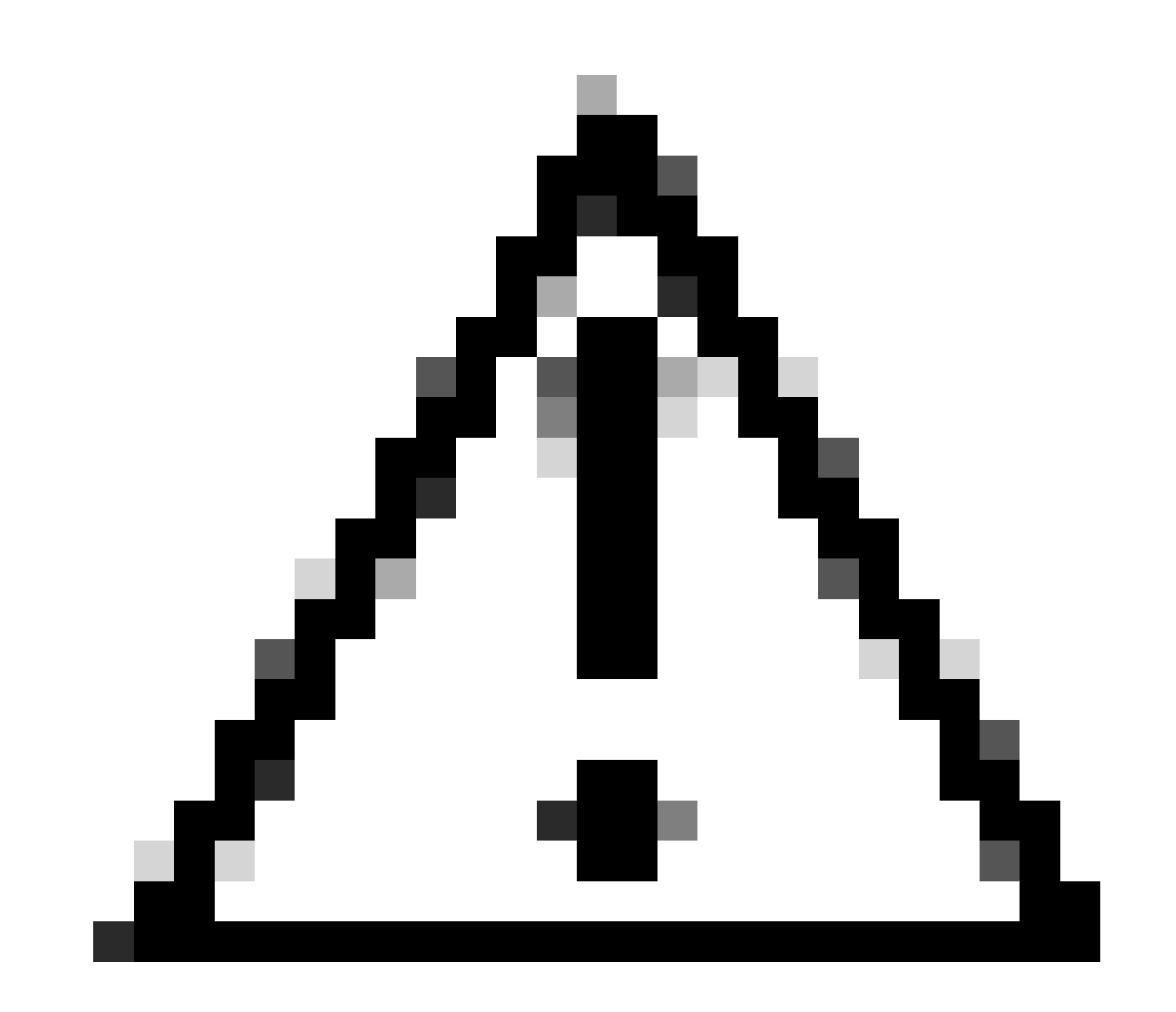

注意:VMとXRルータ間でNTPが同期されていないと、Routed PON ManagerでのOLTの 可視性に直接影響します。

以下に例を挙げます。

#### <#root>

RP/0/RP0/CPU0:F340.16.19.N540-1#

show clock

Tue Jul 16 15:25:03.781 UTC 15:25:03.827 UTC Tue Jul 16 2024

設定例:

ntp server vrf Mgmt-intf 172.18.108.14 source MgmtEth0/RP0/CPU0/0 server vrf Mgmt-intf 172.18.108.15 prefer source MgmtEth0/RP0/CPU0/0

トレースメッセージ

PONプロセスはItraceを通じて追加のロギングを生成します。このプロセスに関連するエラーが ないか、これらのログを確認します。

以下に例を挙げます。

#### <#root>

RP/0/RP0/CPU0:F340.16.19.N540-1#

show pon-ctlr ltrace all reverse location all

Wed Jul 17 13:25:43.747 UTC 670 wrapping entries (4224 possible, 896 allocated, 0 filtered, 670 total) Jul 10 19:17:55.066 pon\_ctlr/event 0/RP0/CPU0 t6986 pon\_ctlr\_config\_sysdb.c:117:Successfully connected Jul 10 19:17:55.039 pon\_ctlr/event 0/RP0/CPU0 t6986 pon\_ctlr\_main.c:372:Succeessfully registered with i Jul 10 19:17:55.006 pon\_ctlr/event 0/RP0/CPU0 t7082 pon\_ctlr\_utls.c:353:IP LINK: ip link delete veth\_po

## 検証手順:Linux VM

### 検証

status.shスクリプト

Routed PON Managerのインストールディレクトリ内には、関連付けられた各プロセスの現在の ステータスを表示するシェルスクリプト(status.sh)があります。このスクリプトを管理者特権で 実行して、リストされている各サービスが稼働していることを確認します。サービスの1つが実行 されていない場合は、最初にインストールの実行時に実行されたインストールスクリプトを確認 し、インストールガイドに適切な引数が設定されていることを確認します。

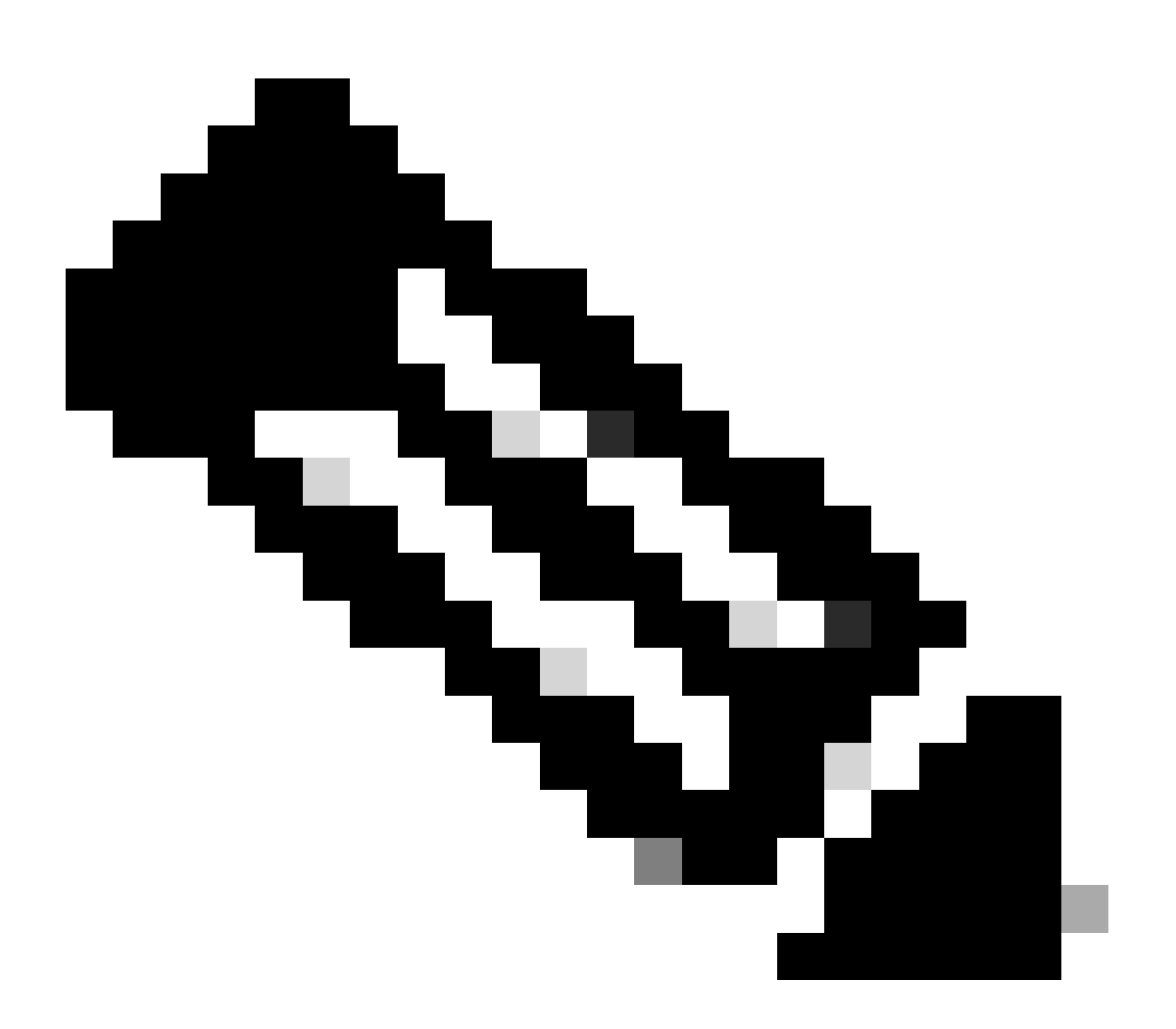

注:Cisco Routed PON Managerインストールガイドは、次のリンクから入手できます。 <u>Cisco Routed PON Manager Installation Guide</u> mongod.serviceという名前の apache2サービス netconfサービス netopeer2-server.serviceという名前の

以下に例を挙げます。

<#root>

```
rpon@rpon-mgr:~/PON_MANAGER_SIGNED_CCO/R4.0.0-Cisco-UB2004-sign/R4.0.0-Cisco-UB2004$
```

sudo ./status.sh

[sudo] password for rpon: MCMS Component Versions: PON Manager: R4.0.0 PON NETCONF: R4.0.0 PON Controller: Not Installed

•

```
mongod.service
```

```
- MongoDB Database Server
Loaded: loaded (/lib/systemd/system/mongod.service; enabled; vendor preset: enabled)
```

```
Active: active (running) since Thu 2024-06-27 08:46:25 EDT; 2 weeks 5 days ago
```

```
Main PID: 52484 (mongod)
Memory: 1.5G
CGroup: /system.slice/mongod.service
└─52484 /usr/bin/mongod --config /etc/mongod.conf
```

•

#### apache2.service

```
- The Apache HTTP Server
Loaded: loaded (/lib/systemd/system/apache2.service; enabled; vendor preset: enabled)
```

```
Active: active (running) since Fri 2024-07-12 06:33:30 EDT; 4 days ago
```

```
•
```

tibit-netconf.service

- Tibit Communications, Inc. NetCONF Server

Loaded: loaded (/lib/systemd/system/tibit-netconf.service; enabled; vendor preset: enabled)

Active: active (running) since Thu 2024-06-27 08:47:44 EDT; 2 weeks 5 days ago

•

#### tibit-netopeer2-server.service

- Tibit Communications, Inc. Netopeer2 Server Loaded: loaded (/lib/systemd/system/tibit-netopeer2-server.service; enabled; vendor preset: enabled)

Active: active (running) since Thu 2024-06-27 08:47:44 EDT; 2 weeks 5 days ago

```
Main PID: 60772 (netopeer2-serve)
Tasks: 7 (limit: 9403)
Memory: 6.0M
CGroup: /system.slice/tibit-netopeer2-server.service
└_60772 /opt/tibit/netconf/bin/netopeer2-server -v 1 -t 55
```

#### ネットプラン

Netplanを検証し、IP情報が有効であること、VMネットワークインターフェイス名が正しいこと、VLAN ID 4090が作成されて割り当てられていること、および有効なNetplan YAMLツリー構造を使用していることを確認します。

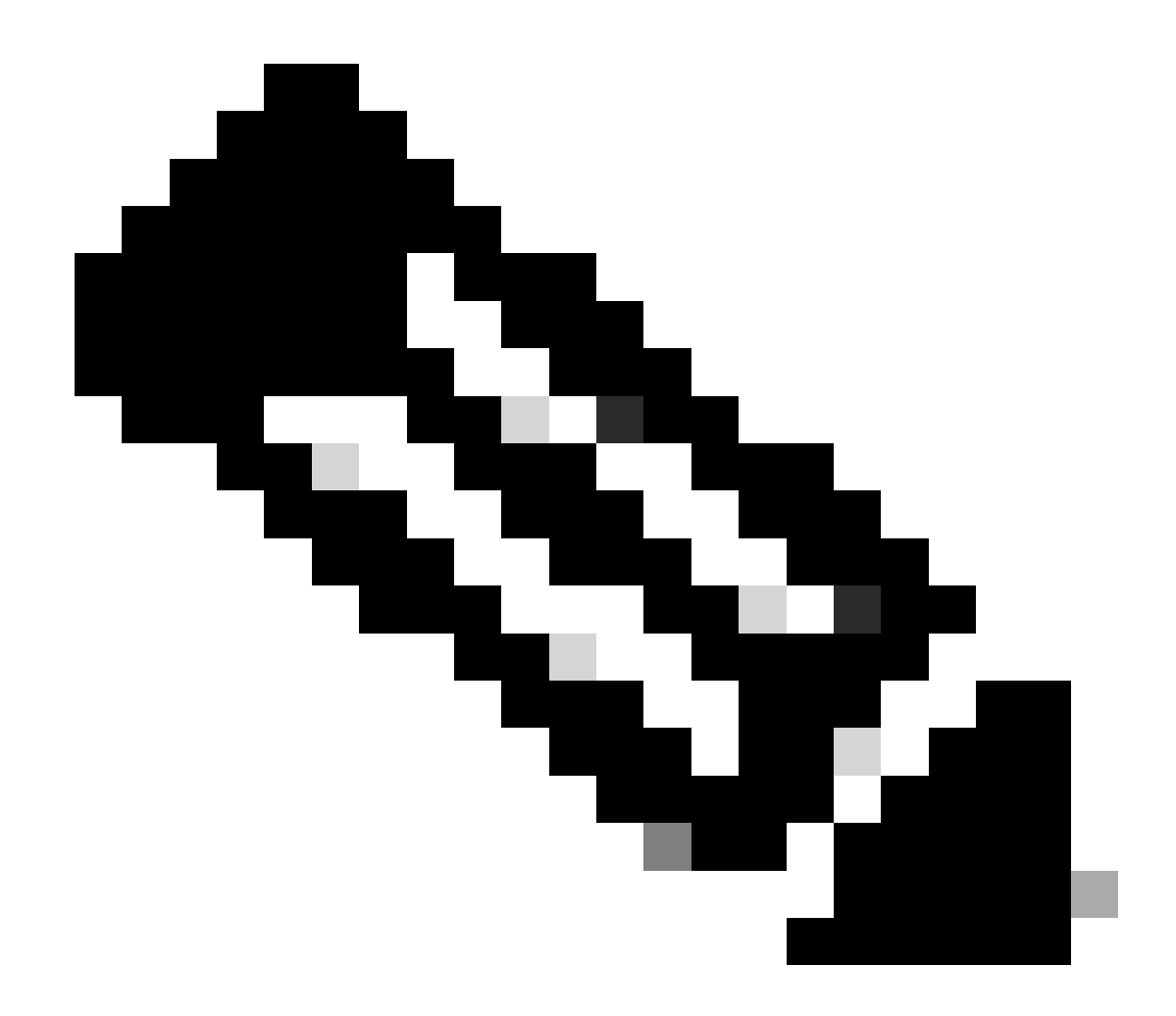

注: netplan YAMLファイルは/etc/netplan/にあります。

### 以下に例を挙げます。

#### <#root>

rpon@rpon-mgr:~/PON\_MANAGER\_SIGNED\_CCO/R4.0.0-Cisco-UB2004-sign/R4.0.0-Cisco-UB2004\$

cat /etc/netplan/01-network-manager-all.yaml

network: version: 2 Renderer: Network Manager ethernets:

ens192: <- VM Network Adapter

dhcp6: no
addresses: [10.122.140.232/28] <- IP of the VM Network adapter
gateway4: 10.122.140.225 <- GW of the IP Network</pre>

nameservers:

addresses: [172.18.108.43,172.18.108.34] <- Network DNS

vlans: vlan.4090:

id: 4090

link: ens192 <- VM Network adapter</pre>

dhcp4: no dhcp6: no

VMのIP設定を確認し、設定したネットワークアダプタがnetplan YAMLファイルにリストされて いる内容と一致することを確認します。

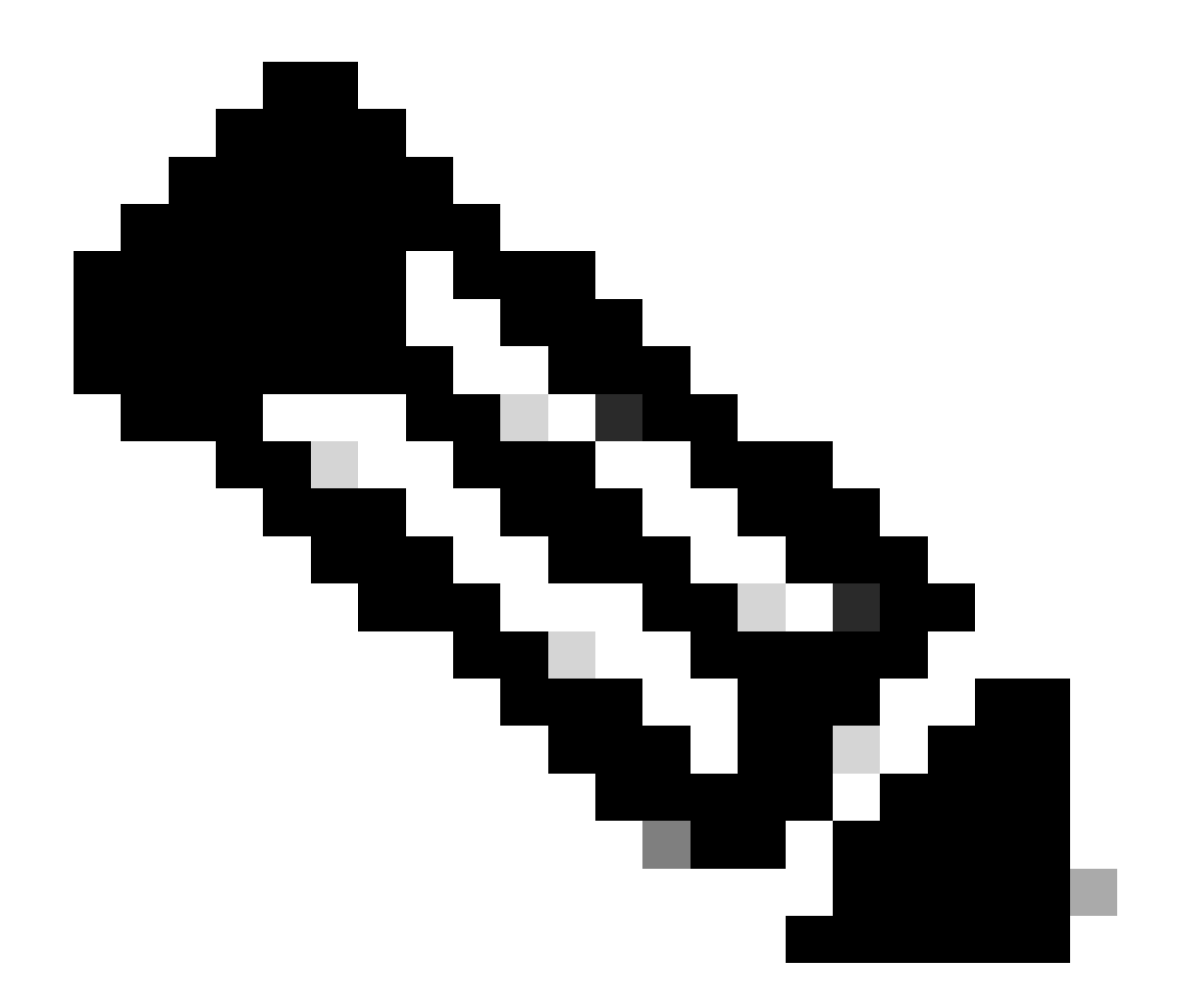

注:sudo netplan —debug applyの使用は、適用する前にネットプランをテストするとき に便利です。

以下に例を挙げます。

<#root>

rpon@rpon-mgr:~\$ ifconfig

ens192

: flags=4163<UP,BROADCAST,RUNNING,MULTICAST> mtu 1500

inet 10.122.140.232

netmask 255.255.255.240 broadcast 10.122.140.239
 inet6 fe80::df4d:8d4d:4836:82aa prefixlen 64 scopeid 0x20<link>
 ether 00:50:56:84:3f:8f txqueuelen 1000 (Ethernet)
 RX packets 68933231 bytes 21671670389 (21.6 GB)

```
RX errors 0 dropped 129 overruns 0 frame 0
TX packets 36820200 bytes 71545432788 (71.5 GB)
TX errors 0 dropped 0 overruns 0 carrier 0 collisions 0
-- snipped for brevity --
```

#### vlan.4090

: flags=4163<UP,BROADCAST,RUNNING,MULTICAST> mtu 1500 inet6 fe80::250:56ff:fe84:3f8f prefixlen 64 scopeid 0x20<link> ether 00:50:56:84:3f:8f txqueuelen 1000 (Ethernet) RX packets 0 bytes 0 (0.0 B) RX errors 0 dropped 0 overruns 0 frame 0 TX packets 1044 bytes 140547 (140.5 KB) TX errors 0 dropped 0 overruns 0 carrier 0 collisions 0

IP 接続

PONコントローラをホストするXRルータへのIP接続をpingで確認します。

以下に例を挙げます。

<#root>

rpon@rpon-mgr:~/PON\_MANAGER\_SIGNED\_CCO/R4.0.0-Cisco-UB2004-sign/R4.0.0-Cisco-UB2004\$

ping 10.122.140.226

PING 10.122.140.226 (10.122.140.226) 56(84) bytes of data. 64 bytes from 10.122.140.226: icmp\_seq=1 ttl=255 time=1.01 ms 64 bytes from 10.122.140.226: icmp\_seq=2 ttl=255 time=1.03 ms 64 bytes from 10.122.140.226: icmp\_seq=3 ttl=255 time=1.13 ms ^C --- 10.122.140.226 ping statistics ---3 packets transmitted, 3 received, 0% packet loss, time 2002ms rtt min/avg/max/mdev = 1.009/1.054/1.128/0.052 ms

MongoDB TCPポート27017が開いていることを確認します。MongoDBに標準外のポートを使用している場合は、netstat -tunlを使用してポートがオープン/リスニングであることを確認します。

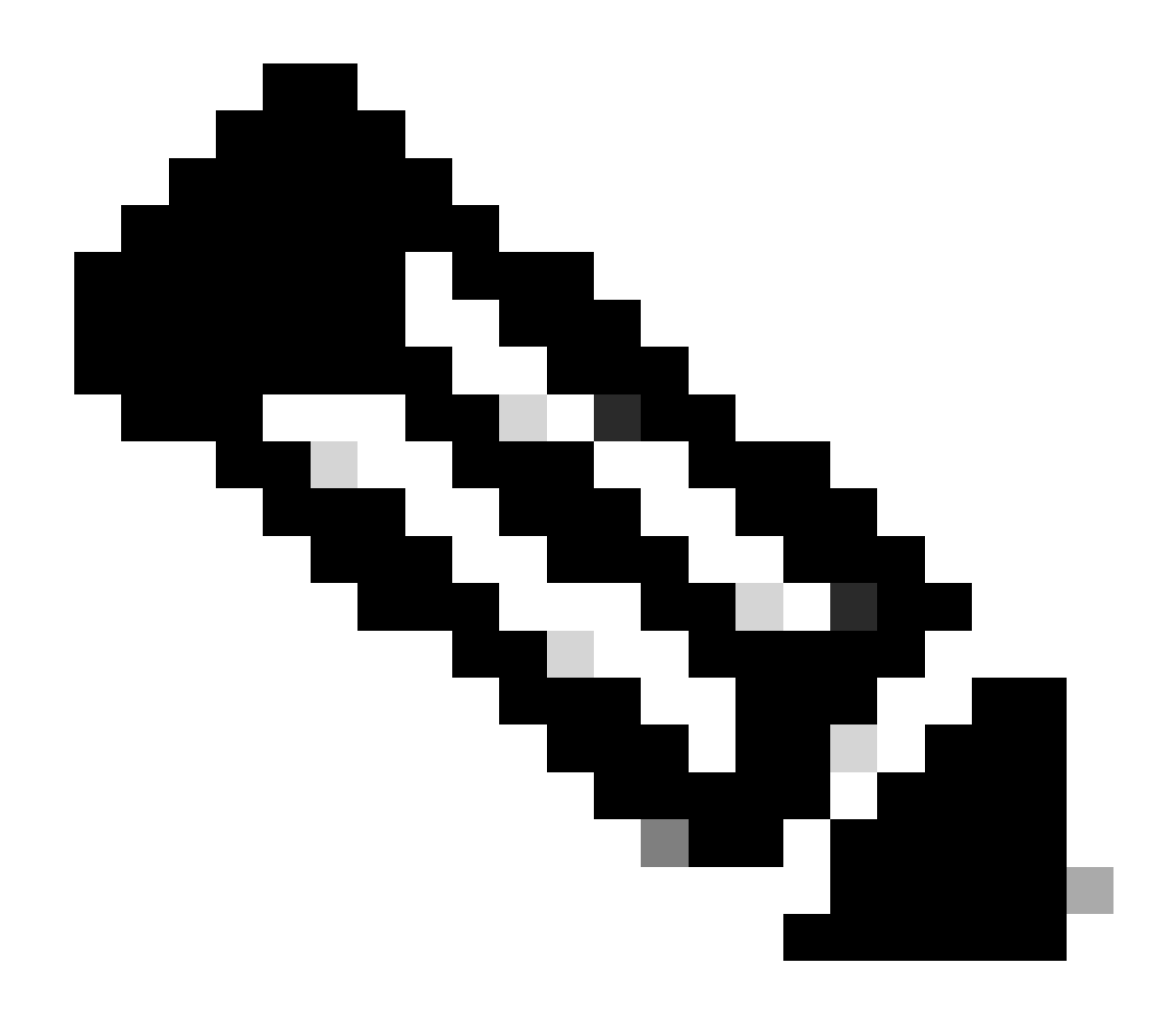

注:標準のMongoDB TCPポートは27017です。

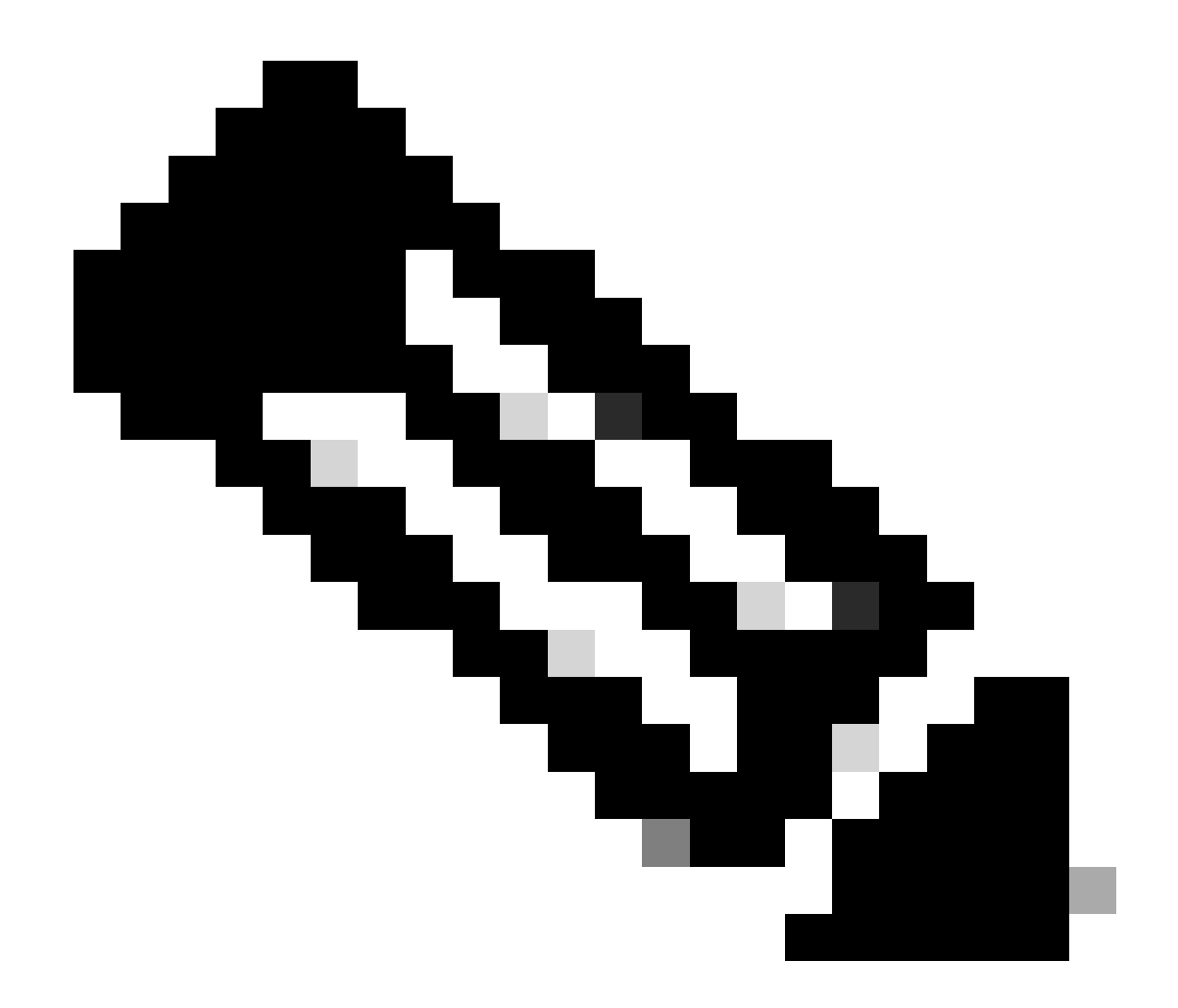

注:ステップ4に記載されているコンフィギュレーションファイルは、MongoDBが使用 するTCPポート設定も行います。

以下に例を挙げます。

<#root>

rpon@rpon-mgr:~/PON\_MANAGER\_SIGNED\_CCO/R4.0.0-Cisco-UB2004-sign/R4.0.0-Cisco-UB2004\$

netstat -tunl

Active Internet connections (only servers) Proto Recv-Q Send-Q Local Address Foreign Address State tcp 0 0 127.0.0.53:53 0.0.0.0:\* LISTEN tcp 0 0 127.0.0.1:27017 0.0.0.0:\* LISTEN tcp 0 0 0.0.0.0:\* LISTEN

MongoDB設定ファイル

mongod.confファイルが正確であり、bindIP:に正しいIPがリストされていることを確認します。

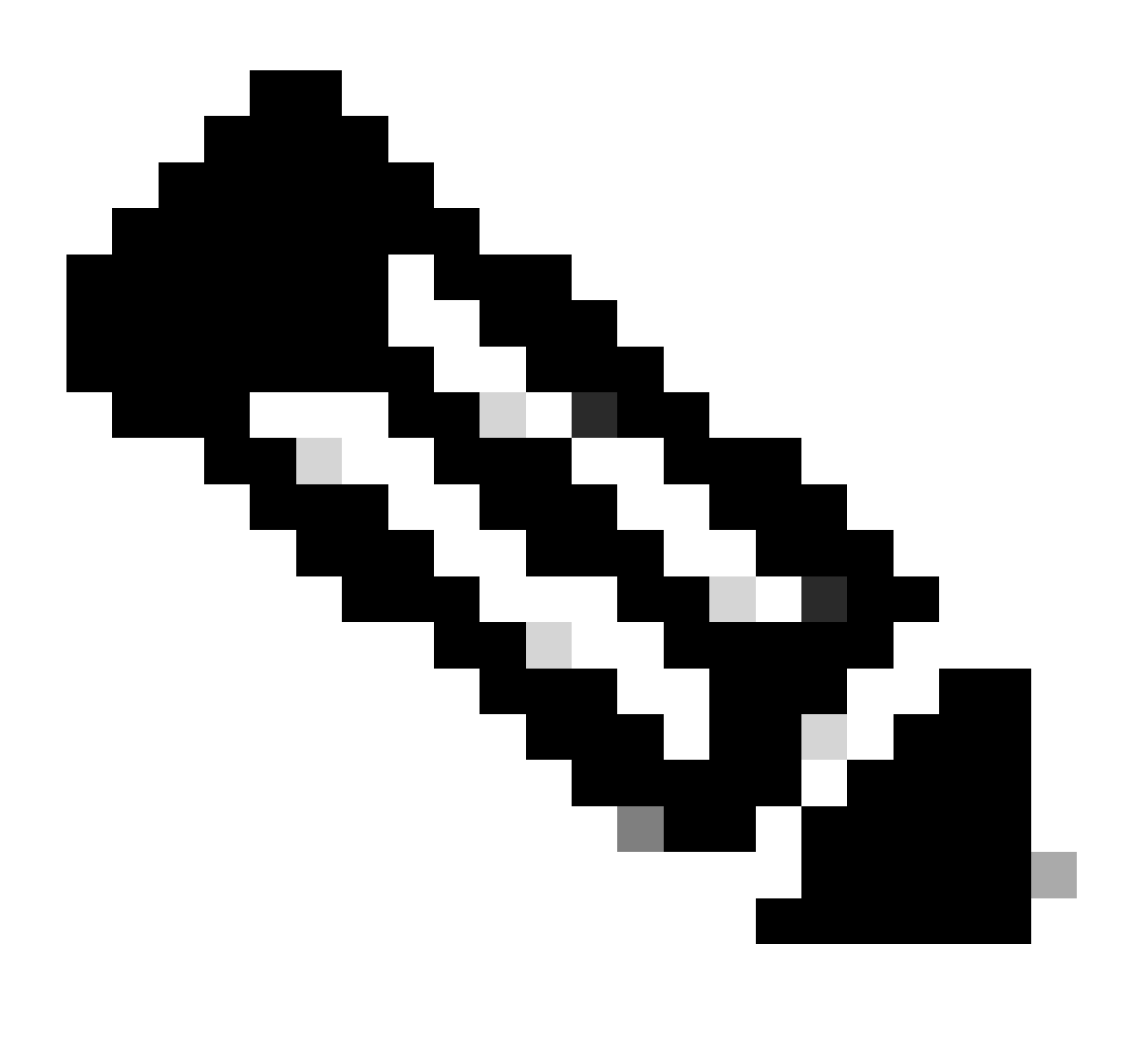

注:MongoDBコンフィギュレーションファイルは、/etc/mongod.confにあります

以下に例を挙げます。

<#root>

rpon@rpon-mgr:~/PON\_MANAGER\_SIGNED\_CCO/R4.0.0-Cisco-UB2004-sign/R4.0.0-Cisco-UB2004\$

# mongod.conf

storage: dbPath: /var/lib/mongodb journal: enabled: true

systemLog: destination: file logAppend: true path: /var/log/mongodb/mongod.log logRotate: reopen

# network interfaces
net:

port: 27017

bindIp: 127.0.0.1,10.122.140.232

processManagement: pidFilePath: /var/run/mongodb/mongod.pid timeZoneInfo: /usr/share/zoneinfo

replication:
replSetName: "rs0"

-- snipped for brevity --

システムレベルログの場所

各サービスのシステムレベルのログはLinux内で管理されます。これらのログは/var/logディレク トリ内、特にこれらのツリーの下に保存されます。

MongoDBログ:/var/log/mongod/mongod.log Apacheログ:/var/log/apache2/<filename>.log 仮想マシンのsyslog:/var/log/syslog

## 参考資料

- シスコのサポートおよびダウンロードページ
- ・ <u>CiscoルーテッドPONソリューションページ</u>
- <u>CiscoルーテッドPONインストレーションガイド</u>
- <u>CiscoルーテッドPON導入ガイド</u>
- <u>CiscoルーテッドPON、Cisco IOS XRリリース24.1.1および24.1.2のリリースノート</u>

翻訳について

シスコは世界中のユーザにそれぞれの言語でサポート コンテンツを提供するために、機械と人に よる翻訳を組み合わせて、本ドキュメントを翻訳しています。ただし、最高度の機械翻訳であっ ても、専門家による翻訳のような正確性は確保されません。シスコは、これら翻訳の正確性につ いて法的責任を負いません。原典である英語版(リンクからアクセス可能)もあわせて参照する ことを推奨します。